## **Completing eLearning Quick Guide: 'The Learning You Need'**

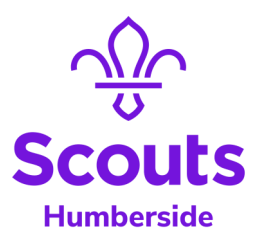

| Sign in to My Learning                                                                                                    |                                                                                                    |  |  |  |  |  |  |
|----------------------------------------------------------------------------------------------------|----------------------------------------------------------------------------------------------------|--|--|--|--|--|--|
| Click 'Sign in' at https://scouts.org.uk<br>(or directly at https://www.scouts.org.uk/auth/b2c-login)<br>Scouts $\stackrel{\frown}{\sim}$ Join Scouts Info for parents Info for volunteers About us Shop $\stackrel{\frown}{\sim}$ Sign in $\stackrel{\frown}{\sim}$ Donate Q<br>Previously signed in to scouts.org.uk since Not signed in since migration or forgotten                                                                                             |                                                                                                    |  |  |  |  |  |  |
| migration to the New Digital Tools                                                                                                    | your password?                                                                                               |  |  |  |  |  |  |
| Enter your e-mail address and password to login<br>Click the 'My Learning' tile<br>Scouts for volunteers About us Shop by Will (1) Domet Q                                                                                                    | Click 'Forgotten Password'                                                                                   |  |  |  |  |  |  |
| Quick links       Read POR >       Plan your programme >       Volunteer experience >                                                                                                    | please enter an email address Password please enter a password Sign in                                       |  |  |  |  |  |  |
| My Membership         My Learning         Volunteering opportunities           Maintain or update the information relevant or<br>your role at Scouts, such as grants, permits, and<br>communication preferences.         Browse the training designed to help you and<br>others on your Scouts journey.         Need some help? Use our templates to attract<br>new volunteers.           Manage membership >         Start learning >         Recruit volunteers > | Trouble signing in?<br>Forgot Password<br>Follow onscreen steps.                                             |  |  |  |  |  |  |
| Digital Skills         Digital tool guides           Want to improve your digital skills? Browse our<br>resources to learm more about how digital skills<br>can help you.         Learn how to complete tasks when signing in<br>to scouts.org uk                                                                                                    | Not sure which e-mail address is recorded as your sign in<br>e-mail? Ask your Team Leader or Lead Volunteer. |  |  |  |  |  |  |
| Improve your skills>       Read our guides>         Or direct at <a href="https://learn.scouts.org.uk">https://learn.scouts.org.uk</a> Or direct at <a href="https://learn.scouts.org.uk">https://learn.scouts.org.uk</a>                                                                                                    |                                                                                                    |  |  |  |  |  |  |

## **Review & Complete eLearning**

Review the 'Learning You Need' section and confirm which modules are required or have expired by checking the 'Due on' date. For modules due or expired, click the module tile and follow the on screen prompts to complete the module.

| My Learning                                                                                                    |                     |                          | My Membership                                                                                                    |             |                                   |  |
|----------------------------------------------------------------------------------------------------|---------------------|--------------------------|----------------------------------------------------------------------------------------------------|-------------|-----------------------------------|--|
| rview My progress Explore learning Wood Badges & Skills Scouts.org.uk                                               |                     | Scouts 🖑                 |                                                                                                    |             | Data explorer Search member 🛞 🗘 W |  |
|                                                                                                    |                     | My membership > Learning |                                                                                                    |             |                                   |  |
| The learning you need<br>Please note the due date on the tile - some of your learning might not be due for a while. |                     | <u>My membership</u>     | Learning                                                                                                    |             |                                   |  |
|                                                                                                    |                     | Actions -                | Please note, the Learning data below will be synchronised daily with My Learning. Any updates may take up to 24 hours before they're shown here.<br>+ Only completed Learning will be displayed here. For full information about your Learning, please visit My Learning. |             |                                   |  |
|                                                                                                    |                     | Awards -                 | + Description                                                                                                    | Expiry date | Learning status 🔨                 |  |
| 0%                                                                                                    | 0%                  | HQ Services              | Being a Trustee in Scouts                                                                                                    | NA          | Completed                         |  |
| Safaguarding                                                                                                    | Safety              |                          | Creating Inclusion                                                                                                    | NA          | Completed                         |  |
| Saleguarung                                                                                                    | Salety              | Learning                 | Data Protection in Scouts                                                                                                    | NA          | Completed                         |  |
| Safeguarding (migrated)                                                                                             | Safety              | My profile               | Delivering a Great Programme                                                                                                    | NA          | Completed                         |  |
| Due on Jun 19, 2026                                                                                                 | Due on Nev 22, 2027 |                          | First Response                                                                                                    | 27 Nov 2025 | Completed                         |  |
| Concourses when the progress                                                                                        | C/ required         | News & announcements     | Leading Scout Volunteers                                                                                                    | NA          | Completed                         |  |
|                                                                                                    |                     | Programme support        | Safeguarding                                                                                                    | 19 Jun 2026 | Completed                         |  |
| Explore the learning                                                                                                |                     |                          | Safety                                                                                                    | 22 Nov 2027 | Completed                         |  |
|                                                                                                    |                     | Proxy access             | Who We Are and What We Do                                                                                                    | NA          | Completed                         |  |
|                                                                                                    |                     | Teams -                  | +                                                                                                    |             | 1-9 OF 9 < >                      |  |

If you need to take a break, progress will be saved and upon completion My Membership will automatically be updated overnight, please allow 24 hours from completion.